# How do I submit my courses to the Veterans Resource Center

This handout is designed to guide you through the process to verify your courses with the Veterans Resource Center. This process is required to receive any educational benefits from the Department of Veterans Affairs (VA) or Department of Defense. These benefits include, but are not limited to the following: Post-9/11 GI Bill (Chapter 33), Veterans Readiness and Employment (Chapter 31), Montgomery GI Bill: Active Duty (Chapter 30), Montgomery GI Bill: Selected Reserve (Chapter 1606), Dependents Educational Assistance (Chapter 35) and Department of Defense (DoD) TA.

Note: If you are using the College Fee Waiver for Veterans Dependents (Cal Vet Fee Waiver) only, you do not need to submit this request. If you are using the fee waiver along with a VA education benefit, please submit the request using the steps below and list the VA / Chapter benefit as the benefit type (not Cal Vet).

#### **New Certification Request**

# 1. Log into "Student Homepage" on CSUF Portal

You can search for "student" in the apps section on the left side of portal and click "Student Homepage". You can also star / favorite for future use.

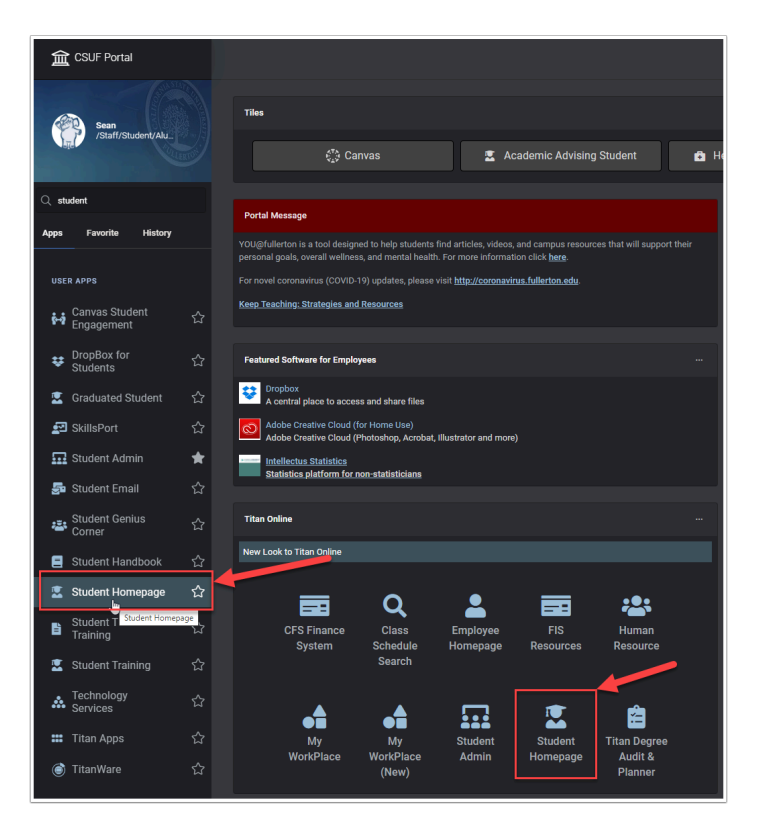

# 2. Click on "Academic Records"

From the "Student Homepage", please click "Academic Records" button.

|   |                                                                                                    | ▼ Student         | Homepage         |                                 |
|---|----------------------------------------------------------------------------------------------------|-------------------|------------------|---------------------------------|
|   | Welcome                                                                                                    |                   |                  |                                 |
|   |                                                                                                    |                   | Sea              | <b>n Moran</b><br>ty, Fullerton |
|   |                                                                                                    |                   |                  |                                 |
|   | Academic Records                                                                                                    | Financial Account | Financial Aid    | Manage Classes                  |
| - | <u>المعاممة المعامة المعامة محمالة محمالة محمالة محمالة المعامة محمالة محمالة محمالة محمالة معامة محمالة محمالة محمالة معامة محمالة محمالة</u> | <u>a</u>          |                  | iii a                           |
|   | Ð                                                                                                    |                   |                  |                                 |
|   | Profile                                                                                                    | Admission         | Tasks            | Training/Help                   |
|   | ♣                                                                                                    |                   |                  | <b>1</b>                        |
|   | 888912151                                                                                                    |                   | No current tasks |                                 |
|   | Enroll in Direct Deposit                                                                                                    |                   |                  |                                 |
|   |                                                                                                    |                   |                  |                                 |
|   |                                                                                                    |                   |                  |                                 |
|   |                                                                                                    |                   |                  |                                 |
|   |                                                                                                    | 000               | 0000             |                                 |

# 3. Click on "Veterans Benefit"

| <ul> <li>Student Homepage</li> </ul> |       |
|--------------------------------------|-------|
| Course History                       | Cour  |
| View my advisors                     | Ţ     |
| Tiew Grades                          | Class |
| E View Transcript                    | EDAD  |
| Enrollment Verification              | EDAD  |
| E My Textbook                        | EDAD  |
| View my Advisor Notes                | EDAD  |
| Academic Summary                     | EDAD  |
| View My Exam Schedule                | EDAD  |
| Apply for Graduation                 | EDAD  |
| View Graduation Status               | EDAD  |
| View Transfer Credit Report          | EDAD  |
| Veterans Benefit                     | EDAD  |
|                                      | PSYC  |
|                                      | PSYC  |
|                                      | PSYC  |
|                                      | THTR  |
|                                      | COUN  |
|                                      | KNES  |

After selecting "Academic Records" section, please click the "Veterans Benefit" button on the bottom left.

# 4. Click "Certification Request"

After reviewing the information on the Veterans Educational Benefits Certification Request page, please click on "Certification Request" button at the bottom of the page.

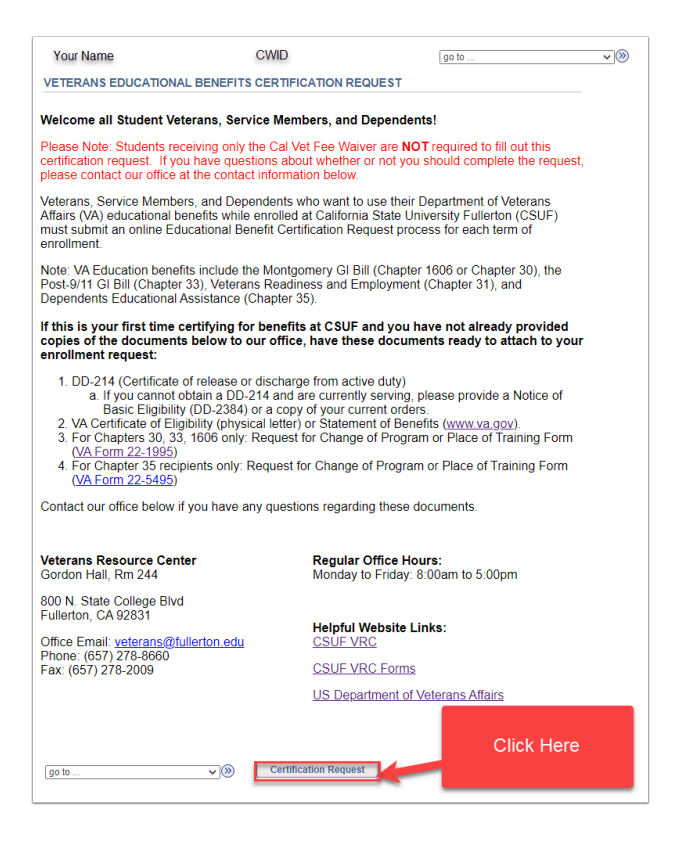

### 5. Select the term you want to certify for VA benefits

Step 1: Please click the "Term" drop-down

|                                                                                       | nstitutio                                                                                                    | n CSU                                                                             | Fullerton                                                                  |                                                                                        | ~                                                                                           |                                                                                       |                                                                 |                                                        | Vour V                                    | eterans Be                                | enefits fo                      | or this Term |                          |       |
|---------------------------------------------------------------------------------------|----------------------------------------------------------------------------------------------------|-----------------------------------------------------------------------------------|----------------------------------------------------------------------------|----------------------------------------------------------------------------------------|---------------------------------------------------------------------------------------------|---------------------------------------------------------------------------------------|-----------------------------------------------------------------|--------------------------------------------------------|-------------------------------------------|-------------------------------------------|---------------------------------|--------------|--------------------------|-------|
|                                                                                       | T                                                                                                    |                                                                                   |                                                                            |                                                                                        |                                                                                             |                                                                                       |                                                                 | 1                                                      | erm De                                    | scription                                 | Seq#                            | Status       | Certified                | Units |
|                                                                                       | lern                                                                                                    | <b>n</b> (                                                                        |                                                                            |                                                                                        |                                                                                             |                                                                                       | Click                                                           | Here                                                   |                                           |                                           |                                 |              |                          |       |
| enefit Ir                                                                             | nformation                                                                                                    | 1                                                                                 |                                                                            |                                                                                        |                                                                                             | -                                                                                     |                                                                 |                                                        |                                           |                                           |                                 |              |                          |       |
| eterans                                                                               | s Service E                                                                                                    | Branch:                                                                           |                                                                            |                                                                                        |                                                                                             | ~                                                                                     |                                                                 | If you h                                               | ave any qu                                | estions, us                               | se the con                      | nment box be | elow or call t           | he    |
| *VA E                                                                                 | ducation E                                                                                                    | Benefit:                                                                          |                                                                            |                                                                                        |                                                                                             | $\sim$                                                                                |                                                                 | veterans n                                             | box wi                                    | l be answe                                | ered in 1-2                     | business da  | iys.                     | ment  |
| Relatio                                                                               | onship to V                                                                                                    | eteran:                                                                           | Self                                                                       |                                                                                        |                                                                                             | ~                                                                                     |                                                                 |                                                        |                                           |                                           |                                 |              |                          |       |
| Select                                                                                | all that app                                                                                                    | ply                                                                               |                                                                            |                                                                                        |                                                                                             |                                                                                       |                                                                 | Questions /                                            | Instructio                                | 15                                        |                                 |              |                          |       |
|                                                                                       | I am on Ac                                                                                                    | ctive Du                                                                          | tv                                                                         |                                                                                        |                                                                                             |                                                                                       |                                                                 |                                                        |                                           |                                           |                                 |              |                          | 6     |
|                                                                                       | I am in the                                                                                                    | Reserv                                                                            | /es                                                                        |                                                                                        |                                                                                             |                                                                                       |                                                                 |                                                        |                                           |                                           |                                 |              |                          |       |
|                                                                                       | Lam in the                                                                                                    | Nation                                                                            | al Guard                                                                   |                                                                                        |                                                                                             |                                                                                       |                                                                 | 254 charact                                            | ers remain                                | ing                                       |                                 |              |                          |       |
|                                                                                       |                                                                                                    | , matron                                                                          | around                                                                     |                                                                                        |                                                                                             |                                                                                       |                                                                 |                                                        |                                           |                                           |                                 |              |                          |       |
| ,                                                                                     |                                                                                                    |                                                                                   |                                                                            |                                                                                        | Atta                                                                                        | ch any do<br>est (if apr                                                              | cumentat<br>plicable).                                          | ion that supp                                          | orts your (                               | ertification                              | ı                               |              |                          | _     |
|                                                                                       | Initiat                                                                                                    | e Reque                                                                           | est                                                                        |                                                                                        | Atta<br>requ                                                                                | ch any do<br>est (if app                                                              | cumentat<br>blicable).                                          | ion that supp                                          | orts your (                               | certification                             | ı                               | Attac        | hments                   |       |
| rolime                                                                                | Initiat<br>ent to Regis                                                                                                    | e Reque                                                                           | est                                                                        |                                                                                        | Atta<br>requ                                                                                | ch any do<br>est (if app                                                              | cumentat<br>blicable).                                          | ion that supp                                          | orts your (                               | ertificatior                              | 1                               | Attac        | hments                   |       |
| irolime<br>e VA re                                                                    | Initiat<br>ent to Regis                                                                                                    | te Reque<br>ster<br>JF to ver                                                     | est<br>ify progress                                                        | toward your d                                                                          | Atta<br>requ<br>legree.                                                                     | ch any do<br>est (if app                                                              | cumentat<br>blicable).                                          | ion that supp                                          | orts your                                 | certification                             | 1                               | Attac        | hments                   |       |
| nrollme<br>ie VA re<br>ie Veter                                                       | Initiat<br>Initiat<br>Initio Regis<br>Initio Registration<br>Initiation Resources                                                                                                    | te Reque<br>ster<br>JF to ver                                                     | est<br>ify progress<br>er will moni                                        | toward your c                                                                          | Attai<br>requi                                                                              | ch any do<br>est (if app<br>se vour Tit                                               | cumentat<br>blicable).<br>an Degree                             | ion that supp                                          | orts your (                               | ertification                              | n<br>ermine the                 | Attac        | hments                   |       |
| rollme<br>e VA re<br>e Veter<br>u wish o<br>u will be                                 | Initiat<br>ent to Regis<br>equires CSU<br>rans Resour<br>certify with<br>e advised to                                                                                                    | ster<br>JF to ver<br>rce Cent<br>the VA. I<br>contac                              | ify progress<br>er will moni<br>f a course is<br>t our office a            | toward your of to your course to your course and required and/or consult               | Attar<br>requirequirequirequirequirequirequirequi                                           | ch any do<br>est (if app<br>se your Tit<br>will not b<br>Program A                    | cumentat<br>blicable).<br>an Degree<br>e certified.<br>Advisor. | ion that supp<br>Audit or Grad                         | orts your o<br>luate Study<br>y questions | Plan to det about rega                    | ermine the                      | Attac        | hments<br>rses<br>irse,  |       |
| nrollme<br>ne VA re<br>u wish u<br>u will be<br>v Clas                                | Initiat<br>ant to Regis<br>equires CSL<br>rans Resour<br>certify with<br>e advised to<br>s Schedu                                                                                                    | ster<br>JF to ver<br>rce Cent<br>the VA. I<br>o contact                           | ify progress<br>er will moni<br>f a course is<br>t our office a            | toward your course<br>tor your course<br>s not required<br>and/or consult              | Attar<br>requiregree.<br>evork and will us<br>for graduation, it<br>with your Major/        | ch any do<br>est (if app<br>se your Tit<br>will not b<br>Program A                    | cumentat<br>plicable).<br>an Degree<br>e certified.<br>Advisor. | ion that supp<br>Audit or Grad<br>If we have an        | orts your (<br>luate Study<br>y questions | ertificatior<br>Plan to det<br>about rega | ermine the                      | Attac        | hments<br>rses<br>irse,  |       |
| e VA re<br>e VA re<br>u wish u<br>u will be<br>y Clas<br>rt<br>quest                  | Initiat<br>ent to Regis<br>equires CSL<br>rans Resourcertify with<br>e advised to<br>s Schedu<br>Subject                                                                                                    | ster<br>JF to ver<br>rce Cent<br>the VA. I<br>o contact<br>le<br>Cat#             | ify progress<br>er will moni<br>f a course is<br>t our office a<br>Section | toward your course<br>s not required<br>and/or consult                                 | Attar<br>requ<br>legree.<br>ework and will us<br>with your Major/                           | ch any do<br>est (if app<br>se your Tit<br>will not b<br>Program A<br>Units<br>Taken  | cumentat<br>blicable).<br>an Degree<br>e certified.<br>Advisor. | Audit or Grad<br>If we have an<br>Withdrawal<br>Status | luate Study<br>y questions                | Plan to det<br>about rega                 | n<br>ermine the<br>erding the s | Attac        | hments<br>Irses<br>Irse, |       |
| nrolime<br>ne VA re<br>ne Veter<br>ou wish o<br>ou will be<br>y Clas<br>ert<br>equest | Initiat<br>Initiat<br>Initiat to Regis<br>Initiate CSL<br>Initiate CSL<br>Initiate CSL<br>Initiate<br>Initiate<br>Ini                                                                                        | ster<br>JF to ver<br>rce Cent<br>the VA. I<br>o contact<br>le<br>Cat#             | ify progress<br>er will moni<br>f a course i<br>our office a<br>Section    | toward your course<br>s not required<br>and/or consult<br>Description                  | Attar<br>requ<br>legree.<br>ework and will us<br>with your Major/                           | ch any do<br>est (if app<br>se your Tit<br>will not be<br>Program A<br>Units<br>Taken | an Degree<br>e certified.<br>\dvisor.                           | Audit or Grad<br>If we have an<br>Withdrawal<br>Status | luate Study<br>y questions<br>Status D    | Plan to det<br>about rega                 | n<br>ermine the                 | Attac        | hments<br>rses<br>ırse,  |       |
| nrolime<br>ne VA re<br>u wish o<br>u will be<br>y Clas<br>rt<br>equest                | Initiat<br>Initiat<br>Initiate of the second<br>Initiate of the second<br>Initia                                                                                                    | ster<br>JF to ver<br>rce Cent<br>the VA. I<br>contact<br>le<br>Cat#               | ify progress<br>er will moni<br>f a course is<br>t our office a<br>Section | toward your course<br>s not required<br>and/or consult<br>Description                  | Attar<br>required<br>legree.<br>ework and will us<br>for graduation, it<br>with your Major/ | ch any do<br>est (if app<br>se your Tit<br>will not b<br>Program A<br>Units<br>Taken  | an Degree<br>e certified.<br>Advisor.                           | Audit or Grad<br>If we have an<br>Withdrawal<br>Status | luate Study<br>y questions<br>Status D    | Plan to det<br>about rega                 | n<br>ermine the                 | Attac        | nments<br>rses<br>rse,   |       |
| e VA re<br>e VA re<br>u wish o<br>u will be<br>y Clas<br>rt<br>quest                  | Initiat<br>Initiat<br>Initiatiat<br>Initiatiat<br>Initiat<br>Initiata | te Reque<br>ster<br>JF to ver<br>rce Cent<br>the VA. I<br>o contact<br>le<br>Cat# | ify progress<br>er will moni<br>f a course is<br>our office a<br>Section   | toward your course<br>tor your course<br>not required<br>and/or consult<br>Description | Attar<br>requires<br>egree.<br>ework and will us<br>for graduation, it<br>with your Major/  | ch any do<br>est (if app<br>se your Tit<br>will not b<br>Program A<br>Units<br>Taken  | an Degree<br>e certified.<br>dvisor.                            | Audit or Grac<br>if we have an<br>Withdrawal<br>Status | luate Study<br>y questions                | Plan to det<br>about rega                 | ermine the                      | Attac        | hments<br>rses<br>rse,   |       |

#### Step 2: Click the semester/term you want to certify for VA benefits

| VETERANS EDUCATIONAL BENEFITS (                                                                                                    | CERTIFICATION REQUEST                                         |                        |                                                        | go to                              |                                             |                                     | <b>~</b> ]( |
|----------------------------------------------------------------------------------------------------|---------------------------------------------------------------|------------------------|--------------------------------------------------------|------------------------------------|---------------------------------------------|-------------------------------------|-------------|
| Institution         CSU Fullerton           Term         Fall 2020                                                                          | ~<br>~                                                        | Term                   | Description                                            | enefits fo<br>Seq#                 | or this Term<br>Status                      | Certified                           | Units       |
| Fail 2020       Benefit Information fo       Spring 2020       Spring 2021       Summer 2020       Winter 2021       *VA Education Benefit: | Click term you<br>want to certify                             | e any<br>iource<br>box | questions, use<br>e Center at (657)<br>will be answere | the comn<br>278-8660<br>d in 1-2 b | nent box bel<br>). Questions<br>usiness day | ow or call the<br>in the comm<br>s. | ent         |
| *Relationship to Veteran: Self Select all that apply                                                                                        | Question                                                      | s / Instruc            | tions                                                  |                                    |                                             |                                     | _<br>       |
| ☐ I am on Active Duty<br>☐ I am in the Reserves<br>☐ I am in the National Guard                                                             | 254 chara                                                     | cters rema             | aining                                                 |                                    |                                             |                                     |             |
| Initiate Request                                                                                                    | Attach any documentation that sur<br>request (if applicable). | oports you             | ur certification                                       |                                    | Attachi                                     | ments                               |             |

# 6. Complete "Benefit Information" for selected term

Please input your information following the steps below:

- 1. <u>Veterans Service Branch</u>: Select your branch of service.
  - a. For children/spouses of service members or veterans, select their branch of service.
- 2. <u>VA Education Benefit</u>: Select the VA education benefit you want to use for the selected term.'"Select Cal Vet Fee Waiver"
  - a. If you are using a Chapter Benefit and the Cal Vet Fee Waiver, please select the chapter benefit instead of the fee waiver for this system.
- 3. <u>Relationship to Veteran</u>: Select your relationship to the veteran: "Self", "Dependent" (Child / Step-Child), "Spouse"
- 4. <u>Select all that apply</u>: If you are still serving in the military, please click the type of service. If you are a veteran or a child/spouse, *do not* check any boxes.
- 5. <u>Questions / Instructions</u>: This optional section can be used to enter any questions or specific instructions that you would like the VRC staff to review regarding this certification request.

| VETERANS EDUCATIONAL BENEFITS CER                                                                                                    |                                                                                                    |                                                                                                    |                                                                                                    | go to                                                      |                                                               |                               | ♥)>>> |
|----------------------------------------------------------------------------------------------------|----------------------------------------------------------------------------------------------------|----------------------------------------------------------------------------------------------------|----------------------------------------------------------------------------------------------------|------------------------------------------------------------|---------------------------------------------------------------|-------------------------------|-------|
| Institution CSU Fullerton                                                                                                    | ~                                                                                                    | <b>Y</b>                                                                                                    | our Veterans B                                                                                                    | enefits fo                                                 | r this Term                                                   |                               |       |
|                                                                                                    |                                                                                                    | Term                                                                                                    | Description                                                                                                    | Seq#                                                       | Status                                                        | Certified                     | Units |
| Term Fall 2020                                                                                                    | ~                                                                                                    |                                                                                                    |                                                                                                    |                                                            |                                                               |                               |       |
| Benefit Information for: Fall 2020         *Veterans Service Branch:       Navy         *VA Education Benefit:       Chapter 31 - Veteran Reference         *Relationship to Veteran:       Self         Select all that apply       I am on Active Duty         I am in the Reserves       I am in the National Guard | 1<br>addiness and Emr 2<br>3<br>Only click these<br>boxes if you are<br>still serving in the<br>military | If you have an<br>Veterans Resourd<br>box<br>Questions / Instru<br>You may enter any<br>request here for th<br>143 characters rem | y questions, use<br>ce Center at (657)<br>k will be answere<br>ctions<br>/ questions or sp<br>ne VRC staff to re<br>naining | the comm<br>278-8660<br>d in 1-2 bu<br>ecial note<br>view. | ent box belo<br>. Questions i<br>usiness days<br>s about your | w or call the<br>in the commo | ent   |
| Initiate Request                                                                                                    | request (if applicabl                                                                                    | le).                                                                                                    |                                                                                                    |                                                            | Attachn                                                       | nents                         |       |
| Enrollment to Certify for: Fall 2020                                                                                                    |                                                                                                    |                                                                                                    |                                                                                                    |                                                            |                                                               |                               |       |

NOTICE: For students using Dependents Educational Assistance (Chapter 35) only, please include your VA File Number on this page.

Your VA file number is typically the veteran's Social Security Number followed by a pay code. This pay code can be found after the last four digits on your Chapter 35 eligibility letter you received from the VA. If you need to find your VA file number, please call 888-442-4551.

| VETERANS EDUCATIONAL BENEFITS CERTIFICATION REQ                  | go to 🗸 🔊                                                                                                    |
|------------------------------------------------------------------|----------------------------------------------------------------------------------------------------|
|                                                                  | ▼ Your Veterans Benefits for this Term                                                                              |
|                                                                  | Term Description Seq# Status Certified Units                                                                        |
|                                                                  |                                                                                                    |
| Benefit Information for: Fall 2020                               |                                                                                                    |
| *Veterans Service Branch: Navy                                   | If you have any questions, use the comment box below or call the                                                    |
| *VA Education Benefit: Chapter 35 - Dependents' Educational As 🗸 | box will be answered in 1-2 business days.                                                                          |
| *Chapter 35 File Number: 123456789A                              | VA File # Required for                                                                                              |
| *Relationship to Veteran: Dependent                              | Chapter 35 recipients                                                                                               |
| Select all that apply                                            | Questions / Instructions                                                                                            |
| □ I am on Active Duty                                            | You may enter any questions or special notes about your certification and request here for the VRC staff to review. |
| □ I am in the Reserves                                           |                                                                                                    |
| □ I am in the National Guard                                     | 143 characters remaining                                                                                            |
|                                                                  |                                                                                                    |
| Attach any<br>Initiate Request                                   | documentation that supports your certification applicable). Attachments                                             |
| Enrollment to Certify for: Fall 2020                             |                                                                                                    |

# 7. Initiate Certification Request

**Step 1**: After selecting biographical information in Step 7, please click "Initiate Request" button.

NOTICE: <u>THIS DOES NOT COMPLETE YOUR REQUEST</u>, you must click "OK" in the pop-up to move on to Step 9 and select courses. If you receive the "Nothing has changed" error and you are not able to proceed to step 9, please email veterans@fullerton.edu and we will manually override this issue so you can proceed to step 9.

|                                                                                                    | Institutio                                                                                                    | n CSU                                                                                                    | Fullerton                                                                                                    | ~                                                                                                    |                                                                                                    |                                                                                                    |                                                                           | Vour                                                                                                    | Veterans B                                    | enefits fo                  | r this Term                                                                                                    |                                                              |                                                                    |
|----------------------------------------------------------------------------------------------------|----------------------------------------------------------------------------------------------------|----------------------------------------------------------------------------------------------------|----------------------------------------------------------------------------------------------------|----------------------------------------------------------------------------------------------------|----------------------------------------------------------------------------------------------------|----------------------------------------------------------------------------------------------------|---------------------------------------------------------------------------|----------------------------------------------------------------------------------------------------|-----------------------------------------------|-----------------------------|----------------------------------------------------------------------------------------------------|--------------------------------------------------------------|--------------------------------------------------------------------|
|                                                                                                    | mstitutio                                                                                                    |                                                                                                    |                                                                                                    |                                                                                                    |                                                                                                    |                                                                                                    |                                                                           | Term [                                                                                                    | Description                                   | Seq#                        | Status                                                                                                    | Certified                                                    | Units                                                              |
|                                                                                                    | Terr                                                                                                    | m Fall 2                                                                                                    | 2020                                                                                                    | *                                                                                                    |                                                                                                    |                                                                                                    |                                                                           |                                                                                                    |                                               |                             |                                                                                                    |                                                              |                                                                    |
| enefit l                                                                                                    | Informatior                                                                                                    | n for: Fal                                                                                                    | 2020                                                                                                    |                                                                                                    |                                                                                                    |                                                                                                    |                                                                           |                                                                                                    |                                               |                             |                                                                                                    |                                                              |                                                                    |
| eteran                                                                                                    | ns Service B                                                                                                    | Branch:                                                                                                    | Navy                                                                                                    |                                                                                                    | ~                                                                                                    |                                                                                                    | If you ha                                                                 | ive any que                                                                                                    | estions, use                                  | the comm                    | ent box belo                                                                                                    | w or call the                                                | ent                                                                |
| *VA E                                                                                                    | Education I                                                                                                    | Benefit:                                                                                                    | Chapter                                                                                                    | 31 - Veteran Readiness and En                                                                                                    | nk 🗸                                                                                                    |                                                                                                    | ector and re                                                              | box wil                                                                                                    | be answere                                    | d in 1-2 b                  | isiness days                                                                                                    | i.                                                           |                                                                    |
| Relatio                                                                                                    | onship to \                                                                                                    | /eteran:                                                                                                    | Self                                                                                                    |                                                                                                    | ~                                                                                                    |                                                                                                    |                                                                           |                                                                                                    |                                               |                             |                                                                                                    |                                                              |                                                                    |
| Select                                                                                                    | t all that ap                                                                                                    | ply                                                                                                    |                                                                                                    |                                                                                                    |                                                                                                    |                                                                                                    | Questions /                                                               | Instruction                                                                                                    | s                                             |                             |                                                                                                    |                                                              |                                                                    |
|                                                                                                    | Lam on A                                                                                                    | ctive Du                                                                                                    | hv                                                                                                    |                                                                                                    |                                                                                                    |                                                                                                    | You may ent                                                               | ter any que                                                                                                    | estions or sp<br>C staff to re                | ecial note                  | s about you                                                                                                    | r certification                                              |                                                                    |
|                                                                                                    |                                                                                                    | - D                                                                                                    |                                                                                                    |                                                                                                    |                                                                                                    |                                                                                                    |                                                                           |                                                                                                    | 10 01011 10 11                                |                             |                                                                                                    |                                                              |                                                                    |
|                                                                                                    |                                                                                                    | e Reserv                                                                                                    | es                                                                                                    | Clic                                                                                                    | k Hei                                                                                                    | re                                                                                                    | 143 characte                                                              | re romaini                                                                                                    | na                                            |                             |                                                                                                    |                                                              | 11                                                                 |
|                                                                                                    | I am in the                                                                                                    | e Nation                                                                                                    | al Guard                                                                                                    |                                                                                                    |                                                                                                    |                                                                                                    | 145 churucto                                                              | a a remain                                                                                                    |                                               |                             |                                                                                                    |                                                              |                                                                    |
| rolime<br>e VA re                                                                                                    | Initiat<br>ent to Certi<br>equires CSI                                                                                                    | te Reque<br>ify for: F<br>UF to ver                                                                                                    | st<br>all 2020<br>fy progress                                                                                                    | Attac<br>requi                                                                                                    | :h any do<br>est (if ap)                                                                                     | ocumentatio<br>plicable).                                                                                                    | on that suppo                                                             | orts your c                                                                                                    | ertification                                  |                             | Attachn                                                                                                    | nents                                                        |                                                                    |
| rollme<br>e VA re<br>e Vete<br>u wish<br>u will b                                                                                                    | Initia<br>ent to Certi<br>equires CSI<br>erans Resou<br>certify with<br>be advised t                                                                  | te Reque<br>ify for: F<br>UF to ver<br>urce Cent<br>the VA. I<br>o contact                                                              | st<br>all 2020<br>fy progress<br>er will mon<br>f a course i<br>our office                                                                                      | Attac<br>required<br>to toward your degree.<br>tor your coursework and will us<br>not required for graduation, it<br>and/or consult with your Majori                                                                                                    | th any do<br>est (if app<br>est your Tit<br>will not b<br>Program /                                          | tan Degree /<br>Advisor.                                                                                                    | on that suppo<br>Audit or Gradu<br>f we have any                          | uate Study                                                                                                    | ertification<br>Plan to deten<br>about regard | mine the st<br>ing the stal | Attachn<br>atus of course<br>us of a course                                                                                                    | es<br>e,                                                     |                                                                    |
| e VA re<br>e Vete<br>u wish<br>u will b                                                                                                    | Initiat<br>ent to Certi<br>equires CSI<br>erans Resou<br>certify with<br>be advised t                                                                 | te Reque<br>ify for: F<br>UF to ver<br>the VA. I<br>o contact<br>ule - Fall                                                             | st<br>all 2020<br>fy progress<br>er will mon<br>f a course<br>our office<br>2020                                                                                | Attac<br>required<br>toward your degree.<br>to your coursework and will us<br>s not required for graduation, it<br>and/or consult with your Major/i                                                                                                    | th any do<br>est (if app<br>e your Tit<br>will not b<br>Program A                                            | ocumentatio<br>plicable).<br>tan Degree /<br>re certified. I<br>Advisor.                                                                   | on that suppo<br>Audit or Gradu<br>f we have any                          | uate Study                                                                                                    | ertification<br>Plan to deter<br>about regard | mine the st<br>ing the stat | Attachn<br>atus of course<br>us of a course                                                                                                    | es<br>e,                                                     |                                                                    |
| e VA re<br>e Vete<br>u wish<br>u will b<br>y Clas                                                                                                    | Initial<br>ent to Certi<br>equires CSI<br>certify with<br>be advised t<br>ss Schedu<br>Subject                                                        | te Reque<br>ify for: F<br>UF to ver<br>urce Cent<br>the VA. I<br>o contact<br>ile - Fall<br>Cat#                                        | st<br>all 2020<br>fy progress<br>er will mon<br>f a course i<br>our office<br>2020<br>Section                                                                   | Attac<br>required<br>toward your degree.<br>tor your coursework and will us<br>and/or consult with your Majorit<br>Description                                                                                                    | th any do<br>est (if app<br>e your Tit<br>will not b<br>Program /<br>Units<br>Taken                          | tan Degree A<br>e certified. I<br>Advisor.                                                                                                 | Audit or Gradu<br>f we have any<br>Withdrawal<br>Status                   | uate Study<br>v questions<br>Status Da                                                                                                    | Plan to deter<br>about regard                 | mine the st                 | Attachn<br>atus of cours<br>us of a cours                                                                                                    | es<br>e,<br>Fall 2020                                        |                                                                    |
| rollme<br>e VA re<br>a wish<br>a will b<br>y Class<br>rt<br>quest                                                                                                    | Initia<br>ent to Certi<br>equires CSI<br>trans Resou<br>certify with<br>be advised t<br>ss Schedu<br>Subject<br>KNES                                  | te Reque<br>ify for: Fi<br>UF to ver<br>ince Cent<br>the VA. I<br>o contact<br>ile - Fall<br>Cat#<br>100                                | st<br>all 2020<br>fy progress:<br>er will mon<br>f a course i<br>our office<br>2020<br>Section<br>02                                                            | Attac<br>requi<br>I loward your degree.<br>Ior your coursework and will us<br>not required for graduation. It<br>is not required for graduation. It<br>Description<br>Physical Conditioning                                                                                                    | th any do<br>est (if app<br>est (if app<br>vie your Tit<br>will not b<br>Program A<br>Units<br>Taken<br>1.00 | tan Degree a<br>e certified. I<br>Advisor.                                                                                                 | Audit or Gradu<br>f we have any<br>Withdrawal<br>Status                   | uate Study<br>questions<br>Status Da<br>06/16/20                                                                                                    | ertification<br>Plan to deter<br>about regard | mine the st                 | Attachm<br>atus of cours<br>us of a cours                                                                                                    | es<br>e,<br>Fall 2020                                        |                                                                    |
| rollme<br>e VA re<br>e Vete<br>e vete<br>u wish<br>u will b<br>y Class<br>rt<br>quest                                                                                                    | Initial<br>equires CSI<br>equires CSI<br>equires CSI<br>with<br>e advised t<br>ss Schedu<br>Subject<br>KNES<br>KNES                                   | te Reque<br>ify for: F<br>UF to ver<br>the VA. I<br>o contact<br>ile - Fall<br>Cat#<br>100<br>130A                                      | st<br>all 2020<br>fy progress<br>er will mon<br>f a course f<br>our office<br>2020<br>Section<br>02<br>02                                                       | Attac<br>required<br>toward your degree.<br>Itor your coursework and will us<br>a not required for graduation, it,<br>and required for graduation, it<br>and of consult with your Majorit<br>Description<br>Physical Conditioning<br>Beginning Badminton                                                                                                    | th any do<br>est (if app<br>eyour Tit<br>will not b<br>Program A<br>Units<br>Taken<br>1.00                   | tan Degree -<br>e certified. I<br>Advisor.<br>Status<br>Enrolled<br>Enrolled                                                               | Audit or Gradu<br>Audit or Gradu<br>f we have any<br>Withdrawal<br>Status | vate Study<br>v questions<br>Status Da<br>06/16/20<br>04/10/20                                                                                                    | Plan to deter<br>about regard                 | mine the st                 | Attachn<br>atus of cours<br>us of a cours                                                                                                    | es<br>e,<br>Fall 2020                                        | n request,                                                         |
| rollme<br>e VA re<br>u wish<br>u will b<br>y Class<br>rt<br>quest                                                                                                    | Initial<br>ent to Certi<br>equires CSU<br>trans Resou<br>certify with<br>the advised t<br>ss Schedu<br>Subject<br>KNES<br>KNES<br>KNES                | te Reque<br>ify for: F<br>UF to ver<br>the VA. I<br>o contact<br>ile - Fall<br>Cat#<br>100<br>130A<br>165A                              | st<br>all 2020<br>fy progress<br>er will mon<br>f a course f<br>a course f<br>section<br>02<br>02<br>02<br>02                                                   | Attac<br>required<br>toward your degree.<br>for your coursework and will us<br>s not required for graduation, it<br>and/or course work and will us<br>not required for graduation, it<br>bescription<br>Physical Conditioning<br>Beginning Badminton<br>Beginning Soccer                                                                                            | th any do<br>est (if app<br>est (if app<br>will not b<br>Program A<br>Units<br>Taken<br>1.00<br>1.00         | tan Degree .<br>e certified. I<br>Advisor.<br>Status<br>Enrolled<br>Enrolled<br>Enrolled                                                   | Audit or Gradd<br>f we have any<br>Writhdrawal<br>Status                  | uate Study<br>v questions<br>Status Da<br>06/16/20<br>04/10/20<br>06/16/20                                                                                                    | Plan to detern<br>about regard                | mine the st                 | Attachn<br>atus of cours<br>us of a cours<br>when I submit<br>stating that m<br>complete and                                                                                                    | es<br>es<br>e,<br>Fall 2020                                  | in request,<br>nal and<br>nat if my<br>it C SIIF                   |
| Class<br>ville<br>ville<br>vi | Initial<br>ent to Certi<br>equires CSU<br>rans Resou<br>certify with<br>be advised t<br>subject<br>KNES<br>KNES<br>KNES<br>KNES                       | te Reque<br>ity for: F<br>UF to ver<br>ince Cent<br>the VA. I<br>o contact<br>ite - Fall<br>Cat#<br>100<br>130A<br>165A<br>205          | st<br>ll 2020<br>fy progress<br>er will mon<br>fy progress<br>our office<br>2020<br>Section<br>02<br>02<br>02<br>02<br>50                                       | Attac<br>requires<br>toward your degree.<br>for your coursework and will us<br>and/or consult with your Major/I<br>Description<br>Physical Conditioning<br>Beginning Badminton<br>Beginning Soccer                                                                                                    | e your Tit<br>will not b<br>Program /<br>1.00<br>1.00<br>3.00                                                | tan Degree ,<br>e certified. I<br>Advisor.                                                                                                 | Audit or Gradu<br>Audit or Gradu<br>Withdrawal<br>Status                  | vate Study<br>v questions<br>Status Da<br>06/16/20<br>04/10/20<br>06/16/20<br>04/10/20                                                                                                    | Plan to detern<br>about regard                | mine the stat               | Attachn<br>atus of cours<br>us of a cours<br>stating that m<br>complete and<br>schedule char<br>Veterans Resc                                                                                                    | Pail 2020<br>Fail 2020<br>my certification<br>y constitution | in request,<br>nal and<br>lat if my<br>ify CSUF<br>RC)             |
| rollmu<br>e VAre<br>e Vete<br>u wish<br>u will b<br>y Class<br>rt<br>quest                                                                                                    | Initia<br>ent to Certi<br>equires CSI<br>trans Resou-<br>certify with<br>be advised t<br>ss Schedu<br>Subject<br>KNES<br>KNES<br>KNES<br>KNES         | te Reque<br>ify for: Fi<br>UF to ver<br>ince Cent<br>the VA. I<br>o contact<br>Cat#<br>100<br>130A<br>165A<br>205<br>361                | st<br>all 2020<br>fy progress<br>er will mon<br>f a course i<br>our office<br>2020<br>Section<br>02<br>02<br>02<br>02<br>02<br>02<br>02<br>02                   | Attac<br>required<br>sourceursework and will as<br>not required for preduction in<br>sourceursework and will as<br>not required for yreduction in<br>exerciption<br>Description<br>Physical Conditioning<br>Beginning Badminton<br>Beginning Soccer<br>Medical Terminology<br>Prin of Human Movement                                                                | e your Tit<br>will not b<br>Program /<br>1.00<br>1.00<br>3.00<br>3.00                                        | tan Degree .<br>e certified. I<br>Advisor.<br>Status<br>Enrolled<br>Enrolled<br>Enrolled<br>Enrolled                                       | Audit or Gradu<br>f we have any<br>Withdrawal<br>Status                   | vate Study / vestions                                                                                                    | Plan to detern<br>about regard                | mine the st<br>ing the stat | Attachn<br>atus of cours<br>us of a cours<br>stating that m<br>complete and<br>soledule char<br>Veterans Resc<br>immediately.                                                                                                    | Fall 2020                                                    | in request,<br>nal and<br>nat if my<br>ty CSUF<br>RC)              |
| rollme<br>e Vate<br>u wish<br>y Class<br>y Class                                                                                                    | Initia<br>ent to Certi<br>equires CSI<br>mans Resou-<br>certify with<br>be advised t<br>ss Schedu<br>Subject<br>KNES<br>KNES<br>KNES<br>KNES<br>KNES  | te Reque<br>ify for: Fall<br>UF to ver<br>the VA. I<br>o contact<br>ile - Fall<br>Cat#<br>100<br>130A<br>165A<br>205<br>361<br>371      | st<br>all 2020<br>fy progress<br>er will mon<br>f a course i<br>our office<br>2020<br>Section<br>02<br>02<br>02<br>02<br>02<br>02<br>02<br>02<br>02<br>02<br>02 | Attac<br>required<br>toward your degree.<br>Itor your coursework and will us<br>and required for graduation, it<br>so not required for graduation, it<br>bescription<br>Physical Conditioning<br>Beginning Soccer<br>Beginning Soccer<br>Beginning Soccer<br>Medical Terminology<br>Prin of Human Movement<br>Human Motor Control/Learn                             | Units<br>Taken<br>1.00<br>3.00<br>3.00                                                                       | tan Degree .<br>e certified. I<br>Advisor.<br>Status<br>Enrolled<br>Enrolled<br>Enrolled<br>Enrolled<br>Enrolled                           | Audit or Gradu<br>f we have any<br>Withdrawal<br>Status                   | Status Data         Status Data           06/16/20         06/16/20           06/16/20         06/16/20           06/16/20         06/10/20           06/10/20         06/10/20           04/10/20         04/10/20 | Plan to detern<br>about regard                | mine the stat               | Attachn<br>alus of cours<br>us of a cours<br>stating that m<br>cochedule char<br>acchedule char<br>acchedule char | Fall 2020                                                    | in request,<br>nal and<br>iat if my<br>ify C SUF<br>RC)            |
| rolime<br>e VAre<br>u wish<br>u will b<br>y Class<br>rt<br>quest                                                                                                    | Initia<br>ent to Certi<br>equires CSI<br>certify with<br>be advised t<br>subject<br>KNES<br>KNES<br>KNES<br>KNES<br>KNES<br>KNES<br>SPAN              | te Reque<br>ify for: Fi<br>UF to ver<br>the VA. I<br>o contact<br>ile - Fall<br>Cat#<br>100<br>130A<br>165A<br>205<br>361<br>371<br>101 | st<br>all 2020<br>fy progress<br>er will mon<br>a course i<br>our office<br>2020<br>Section<br>02<br>02<br>02<br>02<br>02<br>02<br>01<br>04                     | Attac<br>required<br>toward your degree.<br>Itor your coursework and will us<br>snot required for graduation, it<br>snot required for graduation, it<br>should be a statistic of the statistic<br>property of the statistic of the statistic<br>Beginning Badminton<br>Beginning Soccer<br>Medical Terminology<br>Prin of Human Movement<br>Fundamental Spanish - A | th any do<br>est (if app<br>will not b<br>Program /<br>1.00<br>1.00<br>1.00<br>3.00<br>3.00<br>3.00<br>5.00  | tan Degree e<br>e certified. I<br>Advisor. I<br>Status<br>Enrolled<br>Enrolled<br>Enrolled<br>Enrolled<br>Enrolled<br>Enrolled<br>Enrolled | Audit or Gradu                                                            | vate Study / questions<br>Status Da<br>06/16/20<br>04/10/20<br>04/10/20<br>04/10/20<br>04/10/20                                                                                                    | Plan to detern<br>about regard                | mine the st<br>ing the stat | Attachn<br>alus of cours<br>us of a cours<br>stating that m<br>cohedule char<br>schedule char<br>immediately.                                                                                                    | Fall 2020                                                    | in request,<br>nal and<br>nal if my<br>at if my<br>ty C SUF<br>RC) |
| (<br>rollme<br>e VAre<br>e Vete<br>u wish<br>u will b<br>y Class<br>y Class<br>(<br>)<br>)<br>)<br>)<br>)<br>)                                                                                                    | Initia<br>ent to Certified<br>equires CSI<br>certify with<br>be advised to<br>subject<br>KNES<br>KNES<br>KNES<br>KNES<br>KNES<br>KNES<br>KNES<br>KNES | te Reque                                                                                                    | st<br>ll 2020<br>fy progress<br>er will mon<br>a course four office<br>our office<br>2020<br>Section<br>02<br>02<br>02<br>02<br>02<br>02<br>02<br>01<br>04      | Attac<br>requires<br>toward your degree.<br>for your coursework and wile<br>and/or consult with your Mejor/In<br>Physical Conditioning<br>Beginning Badminton<br>Beginning Soccer<br>Medical Terminology<br>Prin of Human Movement<br>Human Motor Control/Learn<br>Fundamental Spanish - A                                                                          | Lin any do<br>east (if app<br>will not b<br>will not b<br>1.00<br>1.00<br>3.00<br>3.00<br>5.00               | tan Degree .<br>e certified. I<br>Advisor.<br>Status<br>Enrolled<br>Enrolled<br>Enrolled<br>Enrolled<br>Enrolled                           | Audit or Gradd<br>f we have any<br>Withdrawal<br>Status                   | Status Data           Status Data           06/16/20           04/10/20           04/10/20           04/10/20           04/10/20                                                                                    | Plan to detern<br>about regard                | mine the stating the stat   | Attachn<br>atus of course<br>us of a cours<br>organization of a cours<br>when I submit<br>stating that m<br>complete and<br>complete and<br>veterans Resc<br>immediately.                                                                                                    | Fall 2020                                                    | in request,<br>nal and<br>ratif my<br>KCJUF<br>RCJ                 |

| Message                           |                     |                                    |
|-----------------------------------|---------------------|------------------------------------|
| Warning: Certification request no | complete. (30520,3) | action saves your application only |
| ОК                                | Click Here          | delen eares your approarier enry.  |

# 7a. Need to attach a file or document?

Step 1: Click "Attachments" from the Veterans Educational Benefits Certification Request Page

# 8. Click "Select Classes to Certify"

|                                                                                                    |                                                                                                    |                                                                                                    |                                                                                                    |                                                                                                    |                                                                                                    |                                                                                                    |                                                        |                                                                                                    |                                         | go to                                                                                                    |                                                                                                    |                                                                                                    | ~                                                   |
|----------------------------------------------------------------------------------------------------|----------------------------------------------------------------------------------------------------|----------------------------------------------------------------------------------------------------|----------------------------------------------------------------------------------------------------|----------------------------------------------------------------------------------------------------|----------------------------------------------------------------------------------------------------|----------------------------------------------------------------------------------------------------|--------------------------------------------------------|----------------------------------------------------------------------------------------------------|-----------------------------------------|----------------------------------------------------------------------------------------------------|----------------------------------------------------------------------------------------------------|----------------------------------------------------------------------------------------------------|-----------------------------------------------------|
| ETER/                                                                                                    | ANS EDU                                                                                                    | JCATIO                                                                                                    | NAL BE                                                                                                    | NEFITS CERTIFICATION                                                                                                    |                                                                                                    | EST                                                                                                    |                                                        |                                                                                                    |                                         |                                                                                                    |                                                                                                    |                                                                                                    |                                                     |
|                                                                                                    |                                                                                                    |                                                                                                    |                                                                                                    |                                                                                                    |                                                                                                    |                                                                                                    |                                                        |                                                                                                    |                                         |                                                                                                    |                                                                                                    |                                                                                                    |                                                     |
|                                                                                                    | Institutio                                                                                                    | n CSU                                                                                                    | Fullerton                                                                                                    | ~                                                                                                    |                                                                                                    |                                                                                                    |                                                        | Vour                                                                                                  | Veterans Ber                            | nefits fo                                                                                                    | r this Term                                                                                                    | 0.00                                                                                                    | 11-24-                                              |
|                                                                                                    | Ten                                                                                                    | m Fall:                                                                                                    | 2020                                                                                                    | *                                                                                                    |                                                                                                    |                                                                                                    |                                                        | 2207                                                                                                  | Fall 2020                               | Sed#                                                                                                    | Initiated                                                                                                    | Certified                                                                                                    | Units                                               |
|                                                                                                    |                                                                                                    |                                                                                                    |                                                                                                    |                                                                                                    |                                                                                                    |                                                                                                    |                                                        |                                                                                                    |                                         |                                                                                                    |                                                                                                    |                                                                                                    |                                                     |
| enefit I                                                                                                    | nformatior                                                                                                    | n for: Fal                                                                                                    | 1 2020                                                                                                    |                                                                                                    |                                                                                                    |                                                                                                    |                                                        |                                                                                                    |                                         |                                                                                                    |                                                                                                    |                                                                                                    |                                                     |
| /eteran                                                                                                    | s Service I                                                                                                    | Branch:                                                                                                    | Navy                                                                                                    |                                                                                                    | $\sim$                                                                                                    |                                                                                                    | If you ha                                              | ave any qu                                                                                            | estions, use th                         | 1e comm                                                                                                    | ent box below                                                                                                    | or call the                                                                                                    | ant                                                 |
| *VA E                                                                                                    | Education                                                                                                    | Benefit:                                                                                                    | Chapter                                                                                                    | 31 - Veteran Readiness and E                                                                                                    | mr 🗸                                                                                                    |                                                                                                    | reterans re                                            | box wil                                                                                               | ll be answered                          | in 1-2 b                                                                                                    | isiness days.                                                                                                    | uic comm                                                                                                    |                                                     |
| Relatio                                                                                                    | onship to \                                                                                                    | Veteran:                                                                                                    | Self                                                                                                    |                                                                                                    | $\checkmark$                                                                                                    |                                                                                                    |                                                        |                                                                                                    |                                         |                                                                                                    |                                                                                                    |                                                                                                    |                                                     |
| Select                                                                                                    | all that ap                                                                                                    | ply                                                                                                    |                                                                                                    |                                                                                                    |                                                                                                    |                                                                                                    | Questions /                                            | Instruction                                                                                           | ns                                      |                                                                                                    |                                                                                                    |                                                                                                    |                                                     |
|                                                                                                    | Lam on A                                                                                                    | ctivo Du                                                                                                    | tu.                                                                                                    |                                                                                                    |                                                                                                    |                                                                                                    | You may en                                             | iter any qu                                                                                           | estions or spe                          | cial note                                                                                                    | s about your o                                                                                                    | ertification                                                                                                    | 2                                                   |
|                                                                                                    |                                                                                                    | cuve Du                                                                                                    | (y                                                                                                    |                                                                                                    |                                                                                                    |                                                                                                    | request ner                                            | c for the v                                                                                           | ne sun to rev                           |                                                                                                    |                                                                                                    |                                                                                                    |                                                     |
|                                                                                                    | i am in th                                                                                                    | e Keserv                                                                                                    | es                                                                                                    |                                                                                                    |                                                                                                    |                                                                                                    | 4.42 ab as a tr                                        |                                                                                                    |                                         |                                                                                                    |                                                                                                    |                                                                                                    | 4                                                   |
|                                                                                                    | I am in th                                                                                                    | e Nation                                                                                                    | al Guard                                                                                                    |                                                                                                    |                                                                                                    |                                                                                                    | 145 characte                                           | ers remain                                                                                            | ing                                     |                                                                                                    |                                                                                                    |                                                                                                    |                                                     |
| nrollme                                                                                                    | ent to Certi                                                                                                    | ify for: F                                                                                                    | all 2020                                                                                                    |                                                                                                    |                                                                                                    |                                                                                                    |                                                        |                                                                                                    |                                         |                                                                                                    | Attachme                                                                                                    |                                                                                                    |                                                     |
| nrollme<br>ne VA re                                                                                                    | ent to Certi<br>equires CSI                                                                                                    | ify for: F<br>UF to ver                                                                                                    | all 2020<br>ify progres                                                                                                    | s toward your degree.                                                                                                    |                                                                                                    |                                                                                                    |                                                        |                                                                                                    |                                         |                                                                                                    | Attachme                                                                                                    |                                                                                                    |                                                     |
| nrollme<br>ne VA re<br>ne Veter<br>ou wish<br>ou will b                                                                                                    | ent to Certi<br>equires CSI<br>rans Resou<br>certify with<br>e advised t                                                                           | ify for: F<br>UF to ver<br>urce Cent<br>the VA. I<br>to contact                                                                                                    | all 2020<br>ify progres<br>er will mon<br>f a course<br>t our office                                                                                                    | s toward your degree.<br>itor your coursework and will u<br>is not required for graduation, i<br>and/or consult with your Major.                                                                                                    | se your Ti<br>t will not b<br>'Program /                                                                                         | itan Degree .<br>Je certified. I<br>Advisor.                                                                                                    | Audit or Grad<br>f we have any                         | luate Study<br>y questions                                                                            | Plan to determi<br>about regardin       | ine the st                                                                                                    | Attachme<br>atus of courses<br>us of a course,                                                                                                    |                                                                                                    |                                                     |
| nrollme<br>he VA re<br>he Veter<br>bu wish<br>bu will b<br>ly Clas                                                                                                    | ent to Certi<br>equires CSI<br>rans Resou<br>certify with<br>e advised t<br>as Schedu                                                              | ify for: F<br>UF to ver<br>urce Cent<br>the VA. I<br>to contact<br>ule - Fall                                                                                                    | all 2020<br>ify progress<br>er will mon<br>f a course<br>t our office<br>2020                                                                                                    | s toward your degree.<br>itor your coursework and will u<br>is not required for graduation, i<br>and/or consult with your Major.                                                                                                    | se your Ti<br>t will not b<br>Program                                                                                            | itan Degree .<br>ne certified. I<br>Advisor.                                                                                                    | Audit or Grad<br>f we have any                         | luate Study<br>y questions                                                                            | Plan to determ<br>about regardin        | ine the st<br>g the star                                                                                                    | Attachme<br>atus of courses<br>us of a course,                                                                                                    |                                                                                                    |                                                     |
| nrollme<br>ne VA re<br>ne Veter<br>nu wish<br>nu will b<br>y Class<br>ert<br>equest                                                                                                    | ent to Certi<br>equires CSI<br>rans Resou<br>certify with<br>e advised t<br>ss Schedu<br>Subject                                                   | ify for: F<br>UF to ver<br>the Cent<br>the VA. I<br>to contact<br>ule - Fall<br>Cat#                                                                                                    | all 2020<br>ify progress<br>er will mon<br>f a course<br>t our office<br>2020<br>Section                                                                                                    | s toward your degree.<br>itor your coursework and will u<br>is not required for graduation, i<br>and/or consult with your Major<br>Description                                                                                                    | se your Ti<br>t will not b<br>Program<br>Units<br>Taken                                                                          | itan Degree .<br>be certified. I<br>Advisor.<br>Status                                                                                              | Audit or Grad<br>f we have any<br>Withdrawal<br>Status | luate Study<br>y questions<br>Status Da                                                               | Plan to determ<br>about regardin        | ine the st<br>g the star                                                                                                    | Attachme<br>atus of courses<br>us of a course,                                                                                                    | Fall 2020                                                                                                    |                                                     |
| nrollme<br>ne VA re<br>nu wish<br>nu will b<br>y Clas<br>ert<br>equest                                                                                                    | ent to Certi<br>equires CSI<br>rans Resou<br>certify with<br>e advised t<br>s Schedu<br>Subject<br>KNES                                            | ify for: F<br>UF to ver<br>urce Cent<br>the VA. I<br>to contact<br>ule - Fall<br>Cat#<br>100                                                                                                    | all 2020<br>ify progress<br>er will mon<br>f a course<br>t our office<br>2020<br>Section<br>02                                                                                                    | s toward your degree.<br>itor your coursework and will u<br>is not required for graduation, i<br>and/or consult with your Major<br>Description<br>Physical Conditioning                                                                                                    | se your Tri<br>t will not b<br>Program<br>Units<br>Taken<br>1.00                                                                 | tan Degree a<br>pe certified. I<br>Advisor.<br>Status<br>Enrolled                                                                                   | Audit or Grad<br>f we have any<br>Withdrawal<br>Status | luate Study<br>y questions<br>Status D:<br>06/16/20                                                   | Plan to determ<br>about regardin<br>ate | ine the st                                                                                                    | Attachme<br>atus of courses<br>us of a course,                                                                                                    | Fall 2020                                                                                                    |                                                     |
| nrollme<br>ne VA re<br>ne Vete<br>ou wish<br>ou will b<br>y Clas<br>ert<br>equest                                                                                                    | ent to Certi<br>equires CSI<br>rans Resou<br>certify with<br>e advised t<br>ss Schedu<br>Subject<br>KNES<br>KNES                                   | Ify for: F<br>UF to ver<br>urce Cent<br>the VA. I<br>to contact<br>Ile - Fall<br>Cat#<br>100<br>130A                                                                                                    | all 2020<br>ify progress<br>er will mon<br>f a course<br>our office<br>2020<br>Section<br>02<br>02                                                                                                    | s toward your degree.<br>Itor your coursework and will u<br>and/or consult with your Major<br>Description<br>Physical Conditioning<br>Beginning Badminton                                                                                                    | se your Ti<br>t will not t<br>Program<br>Units<br>Taken<br>1.00<br>1.00                                                          | tan Degree a<br>be certified. I<br>Advisor.<br>Status<br>Enrolled<br>Enrolled                                                                       | Audit or Grad<br>f we have any<br>Withdrawal<br>Status | luate Study<br>y questions<br>Status Da<br>06/16/20<br>04/10/20                                       | Plan to determ<br>about regardin<br>ate | ine the sta                                                                                                    | Attachme<br>atus of courses<br>us of a course,<br>When I submit m                                                                                                    | Fall 2020                                                                                                    | n reques                                            |
| nrollme<br>ne VA re<br>ne Veter<br>ou wish<br>ou will b<br>ly Clas<br>ert<br>equest                                                                                                    | ent to Certi<br>equires CSI<br>rans Resou<br>certify with<br>e advised t<br>subject<br>KNES<br>KNES<br>KNES                                        | ify for: F<br>UF to ver<br>the VA. I<br>to contact<br>UE - Fall<br>Cat#<br>100<br>130A<br>165A                                                                                                    | all 2020<br>ify progress<br>er will mon<br>f a course<br>t our office<br>2020<br>Section<br>02<br>02<br>02                                                                                                    | s toward your degree.<br>Inter your coursework and will up<br>is not required for graduation. I<br>method of the second second second second second<br>Description<br>Physical Conditioning<br>Beginning Badminton<br>Beginning Soccer                                                                                     | se your Tit<br>will not b<br>Program /<br>Units<br>Taken<br>1.00<br>1.00<br>1.00                                                 | tan Degree,<br>e certified, l<br>Advisor.                                                                                                    | Audit or Grad<br>f we have any<br>Withdrawal<br>Status | Uate Study<br>y questions<br>Status D:<br>06/16/20<br>06/16/20<br>06/16/20                            | Plan to determ<br>about regardin<br>ate | ine the sta                                                                                                    | Attachme<br>atus of courses<br>us of a course,<br>When I submit m<br>stating that my s<br>complete and I us                                                                                                    | Fall 2020                                                                                                    | n reques<br>nal and<br>at if my<br>ify C SUF        |
| nrollme<br>ne VA re<br>ne Vete<br>nu wish<br>nu will b<br>ly Class<br>ert<br>equest                                                                                                    | ent to Certi<br>equires CSI<br>rans Resoucertify with<br>ss Schedu<br>Subject<br>KNES<br>KNES<br>KNES<br>KNES                                      | ify for: F<br>UF to ver<br>the VA. I<br>contact<br>Le - Fall<br>Cat#<br>100<br>130A<br>165A<br>205                                                                                                    | all 2020<br>ify progress<br>er will mon<br>f a course<br>t our office<br>2020<br>Section<br>02<br>02<br>02<br>50                                                                                                    | s toward your degree.<br>Iter your coursework and will us<br>is not required for graduation,<br>and/or consult with your Majori<br>Description<br>Physical Conditioning<br>Beginning Badminton<br>Beginning Soccor<br>Medical Terminology                                                                                  | se your Tit<br>t will not b<br>Program<br>Taken<br>1.00<br>1.00<br>3.00                                                          | tan Degree<br>e certified. I<br>Advisor.<br>Status<br>Enrolled<br>Enrolled<br>Enrolled<br>Enrolled                                                  | Audit or Grad<br>f we have any<br>Withdrawal<br>Status | Uate Study<br>y questions<br>06/16/20<br>04/10/20<br>04/10/20                                         | Plan to determ<br>about regardin        | ine the st<br>g the star                                                                                                    | Attachme<br>atus of courses<br>us of a course,<br>when I submit m<br>stating that my i<br>complete and I u<br>schedule changy<br>Veterans Resou                                                                                                    | Fall 2020<br>ry certificatio<br>ichedule is fir<br>inderstand th<br>inderstand th<br>icheckedule is fir<br>inderstand th<br>icheckedule is fir<br>inderstand                                                                   | n reques<br>nal and<br>at if my<br>ify C SUF<br>RC) |
| nrollme<br>ne VA re<br>ne Veten<br>u wish<br>ou will b<br>ly Class<br>ert<br>equest                                                                                                    | ent to Certi<br>equires CSI<br>certify with<br>e advised t<br>s Schedu<br>KNES<br>KNES<br>KNES<br>KNES<br>KNES                                     | ify for: F<br>UF to ver<br>the VA. I<br>o contact<br>Le - Fall<br>Cat#<br>100<br>130A<br>165A<br>205<br>361                                                                                                    | all 2020<br>ify progress<br>er will mon<br>f a course<br>t our office<br>2020<br>Section<br>02<br>02<br>02<br>02<br>02<br>02<br>02<br>02<br>02<br>02                                                                                                    | s toward your degree.<br>Itor your coursework and will un<br>and/or consult with your Mejor<br>Description<br>Physical Conditioning<br>Beginning Badminton<br>Beginning Soccer<br>Medical Terminology<br>Prin of Human Movement                                                                                            | se your Tit<br>t will not b<br>Program<br>1.00<br>1.00<br>1.00<br>3.00<br>3.00                                                   | tan Degree<br>e certified. I<br>Advisor.<br>Status<br>Enrolled<br>Enrolled<br>Enrolled<br>Enrolled<br>Enrolled                                      | Audit or Grad<br>f we have any<br>Withdrawal<br>Status | Luate Study<br>y questions<br>5 Status Dr<br>06/16/20<br>04/10/20<br>06/16/20<br>04/10/20<br>04/10/20 | Plan to determ<br>about regardin        | ine the st<br>g the star                                                                                                    | Attachme<br>atus of courses<br>us of a course,<br>when I submit fr<br>stating that my is<br>complete and I<br>schedule change<br>Veterans Resour<br>immediately.                                                                                                    | Fall 2020<br>ty certificatio<br>cchedule is finderstand th<br>sei must notice<br>ce Center (VI                                                                                                    | n reques<br>nal and<br>at if my<br>ify C SUF<br>RC) |
| nrollma<br>ne VA re<br>ne Vete<br>ou wish<br>ou will b<br>ly Class<br>ert<br>equest                                                                                                    | ent to Certi<br>equires CSI<br>certify with<br>e advised t<br>ss Schedu<br>KNES<br>KNES<br>KNES<br>KNES<br>KNES<br>KNES<br>KNES                    | ify for: F<br>UF to ver<br>the VA. I<br>o contact<br>UE - Fall<br>Cat#<br>100<br>130A<br>165A<br>205<br>361<br>371                                                                                                    | all 2020<br>ify progress<br>er will mon<br>f a course<br>tour office<br>2020<br>2020<br>02<br>02<br>50<br>02<br>02<br>02<br>01                                                                                                    | toward your degree.<br>Inter your coursework and will ui<br>sn ot required for graduation, in<br>andrer consult with your Major<br>Physical Conditioning<br>Beginning Badminton<br>Beginning Soccer<br>Medical Terminology<br>Phin of Human Movement<br>Human Motor ControllLearn                                          | se your Ti<br>t will not b<br>Program /<br>1.00<br>1.00<br>1.00<br>3.00<br>3.00<br>3.00                                          | tan Degree ertified it<br>ve certified it<br>Status<br>Enrolled<br>Enrolled<br>Enrolled<br>Enrolled<br>Enrolled<br>Enrolled<br>Enrolled             | Audit or Grad<br>f we have any<br>Withdrawal<br>Status | Luate Study<br>y questions<br>5tatus Dr<br>06/16/20<br>04/10/20<br>04/10/20<br>04/10/20<br>04/10/20   | Plan to determ<br>about regardin<br>ate | ine the st<br>g the star                                                                                                    | Attacrime<br>atus of courses<br>us of a course,<br>when I submit m<br>stating that my is<br>complete and I<br>Weterans Resour-<br>immediately.                                                                                                    | Fall 2020<br>ty certificatio<br>cchedule is fit<br>inderstand th<br>inderstand th<br>in | n reques<br>nal and<br>at if my<br>if C SUF<br>RC)  |
| nrollma<br>ne VAre<br>bu wish<br>bu will b<br>ly Class<br>creater<br>creater<br>cre                                                                                                    | ent to Cert<br>aquires CSU<br>rans Resou<br>certify with<br>e advised t<br>subject<br>KNES<br>KNES<br>KNES<br>KNES<br>KNES<br>KNES<br>KNES<br>KNES | ify for: F<br>UF to ver<br>the VA. I<br>o contact<br>le - Fall<br>Cat#<br>100<br>130A<br>165A<br>205<br>361<br>371<br>101                                                                                                    | all 2020<br>ity progress<br>er will mon<br>fa course<br>tour office<br>2020<br>2020<br>02<br>02<br>02<br>02<br>02<br>02<br>01<br>04                                                                                                    | a toward your degree.<br>Into your coursevent and will us<br>is not required for production,<br>and/or consult with your Major<br>Description<br>Physical Conditioning<br>Beginning Badminton<br>Beginning Saccer<br>Medical Terminology<br>Prin of Human Movement<br>Human Motor Control Isami<br>Fundamental Spanish - A | se your Ti<br>twill not b<br>Program<br>1.00<br>1.00<br>3.00<br>3.00<br>3.00<br>5.00                                             | tan Degree.<br>e certified. I<br>Advisor.                                                                                                    | Audit or Grad<br>f we have any<br>Withdrawal<br>Status | Luate Study<br>y questions<br>Status Da<br>06/16/20<br>04/10/20<br>04/10/20<br>04/10/20<br>04/10/20   | Plan to determ<br>about regardin        | ine the star                                                                                                    | Attachme<br>alus of courses<br>us of a course,<br>when I submit m<br>stating that my s<br>complete and I<br>schedule change<br>immediately.                                                                                                    | Fall 2020<br>ty certificatio<br>checkedue is fi<br>moderatand th<br>see Center (VI                                                                                                    | n reque<br>nai and<br>at if my<br>RC)               |
| nrollme<br>ne VAre<br>bu wish<br>yu wish<br>y Class<br>class<br>cl | ent to Certi<br>equires CSI<br>rans Resou-<br>certify with<br>es dvised t<br>KNES<br>KNES<br>KNES<br>KNES<br>KNES<br>KNES<br>KNES<br>KNES          | ify for: F<br>UF to ver<br>the VA. I<br>contact<br>le - Fall<br>Cat#<br>100<br>130A<br>165A<br>205<br>361<br>371<br>101                                                                                                    | all 2020<br>ify progress<br>our office<br>our office<br>2020<br>Section<br>02<br>02<br>02<br>02<br>50<br>02<br>02<br>02<br>02<br>02<br>02<br>02<br>02<br>02<br>02<br>02<br>02<br>02                                                                                                    | s toward your degree.<br>Itor your coursework and will un<br>endfor consult with your Megon<br>Description<br>Physical Conditioning<br>Beginning Badminton<br>Beginning Soccer<br>Medical Terminology<br>Prin of Human Movement<br>Human Motor Control Learn<br>Fundamental Spanish - A<br>7.00                            | se your Ti<br>t will not b<br>Program a<br>1.00<br>1.00<br>3.00<br>3.00<br>3.00<br>5.00                                          | tan Degree,<br>e certified. I<br>Advisor.<br>Status<br>Enrolled<br>Enrolled<br>Enrolled<br>Enrolled<br>Enrolled<br>Enrolled<br>Enrolled<br>Enrolled | Audit or Grad<br>f we have any<br>Withdrawal<br>Status | luate Study<br>y questions<br>06/16/20<br>04/10/20<br>04/10/20<br>04/10/20                            | Plan to determ<br>about regardin        | ine the star                                                                                                    | Attachme<br>alus of courses<br>us of a course,<br>when I submit m<br>claing that my a<br>conduct and<br>vetrans Recou<br>immediately.                                                                                                    | Fall 2020<br>y certificatio<br>chedule is fit<br>inderstand the<br>sel must not<br>ce Center (Vi                                                                                                    | n reques<br>nal and<br>at if my<br>RC)              |
| nrollme<br>ne VAre<br>bu wish<br>y Class<br>equest                                                                                                    | ent to Certi<br>equires CSI<br>rans Resou<br>certify with<br>es Schedtu<br>Subject<br>KNES<br>KNES<br>KNES<br>KNES<br>KNES<br>KNES<br>SPAN         | ify for: F         F           UF to ver         contact           the VA. I.         contact           the VA. I.         contact           10         cat#           100         130A           165A         205           361         371           101         mm | all 2020           ify progress           er will mon<br>f a course<br>our office           2020           Section           02           02           02           02           02           02           02           02           02           02           02           02           02           03           04           ts: | s toward your degree.<br>Inter your coursework and will us<br>is not required for graduation, in<br>pescription<br>Physical Conditioning<br>Beginning Badminton<br>Beginning Soccer<br>Medical Terminology<br>Prin of Human Movement<br>Human Motor Control/Learn<br>Fundamental Spanish - A<br>7.00                       | se your Tit<br>t will not b<br>Program /<br>Units<br>Taken<br>1.00<br>1.00<br>1.00<br>3.00<br>3.00<br>3.00<br>5.00<br>ct Classe: | tan Degree ,<br>e certified , I<br>Advisor, I<br>Enrolled<br>Enrolled<br>Enrolled<br>Enrolled<br>Enrolled                                           | Audit or Grad<br>f we have any<br>Withdrawal<br>Status | Luate Study<br>y questions<br>06/16/20<br>04/10/20<br>04/10/20<br>04/10/20                            | Plan to determ<br>about regardin        | ine the state of the state of t | Attachme<br>atus of courses<br>us of a course,<br>stating that my s<br>complete and 1,<br>stating that my s<br>complete and 1,<br>stating that my s<br>complete and 1,<br>stating that my s<br>complete and 1,<br>we have a stating that my s<br>ve that my s<br>ve that | Fall 2020<br>w certificatio<br>inderstand these I must notice<br>center (VI                                                                                                    | n reque<br>nal and<br>ti my<br>fy C SUF<br>RC)      |

After initiating your request in Step 8, please click "Select Classes to Certify" at the bottom of the page.

# 9. Select Classes to Certify

|                                                                                                    |                                                                                                    |                                                                                                    |                                                                                                    |                                                                                                    |                                                                                                    |                                                                                                    | 9010                                                                                                    |                                                                                                    |                |
|----------------------------------------------------------------------------------------------------|----------------------------------------------------------------------------------------------------|----------------------------------------------------------------------------------------------------|----------------------------------------------------------------------------------------------------|----------------------------------------------------------------------------------------------------|----------------------------------------------------------------------------------------------------|----------------------------------------------------------------------------------------------------|----------------------------------------------------------------------------------------------------|----------------------------------------------------------------------------------------------------|----------------|
| ETER/                                                                                                    | ANS EDU                                                                                                    | JCATIO                                                                                                    | NAL BEI                                                                                                    | NEFITS CERTIFICATION                                                                                                    | REQUE                                                                                               | EST                                                                                                    |                                                                                                    |                                                                                                    |                |
| CSU F                                                                                                    | ullerton                                                                                                    |                                                                                                    |                                                                                                    | Fall 202                                                                                                    | 0                                                                                                   |                                                                                                    |                                                                                                    |                                                                                                    |                |
| he Vete<br>1e U.S.<br>rogram<br>iccordar                                                                                                    | erans Res<br>Departme<br>s. Prograr<br>nce with st                                                                                                    | ource Ce<br>int of Vel<br>ns must<br>tate and                                                                                                    | enter (VRC<br>terans Affa<br>be approv<br>federal lav                                                                                                    | ) at CSUF submits certification<br>irs (VA), which administers G<br>ed by the State Approving Ag<br>v and in compliance with carr                                                                                                    | ons of en<br>i.l. Bill® a<br>ency and<br>ipus and                                                   | irollment in<br>and Veterar<br>d/or VA. Ce<br>VA policies                                                                                                    | approved ed<br>is Readiness<br>rtifications ar                                                                | lucation program<br>and Employmer<br>submitted in                                                                                                    | ms to<br>ent   |
| • Ti                                                                                                    | he VA will<br>equiremen                                                                                                    | only pay<br>ts outline                                                                                                    | r tuition, fe<br>ed by the c                                                                                                    | es, and housing allowance fo<br>urriculum guide for your prog                                                                                                    | r course<br>ram of s                                                                                | s on your d<br>tudy (your i                                                                                                    | egree plan th<br>major or edu                                                                                 | at satisfy<br>cation plan).                                                                                                    |                |
| • T<br>ye<br>ei<br>C                                                                                                    | he VA calo<br>ou attend<br>nrolled in<br>contact you                                                                                                    | culates n<br>most of y<br>each terr<br>ur Schoo                                                                                                    | nonthly ho<br>your classe<br>m (rate of p<br>I Certifying                                                                                                    | using allowance (MHA) base<br>tes, the teaching modality (onl<br>pursuit). Each of these factors<br>gofficial with any questions a                                                                                                    | d on you<br>ine vs. in<br>s may im<br>bout MH                                                       | r length of s<br>person), a<br>pact the an<br>IA.                                                                                                    | ervice perce<br>nd the numb<br>tount of MH/                                                                   | ntage, the loca<br>er of units you<br>A you receive.                                                                                                    | tion<br>are    |
| • In<br>a-<br>si                                                                                                    | n order to i<br>cademic p<br>uspension                                                                                                    | emain e<br>rogress<br>or termi                                                                                                    | ligible for towards mination of \                                                                                                    | /A educational benefits, I und<br>y educational objective. Failu<br>A educational benefits.                                                                                                    | lerstand<br>ire to ma                                                                               | that I must<br>ke satisfact                                                                                                    | continue to r<br>tory progress                                                                                | nake satisfacto<br>may result in                                                                                                    | ry             |
| •U<br>a<br>th                                                                                                    | inless doc<br>non-punit<br>ne term ma                                                                                                    | umented<br>ive grade<br>ay incur a                                                                                                    | l mitigating<br>e, where n<br>a debt to ti                                                                                                    | circumstances exist, the VA<br>o credit is earned, such as No<br>te VA for overpayment of ben                                                                                                    | will not p<br>C. Stude<br>lefits thro                                                               | oay for cour<br>nts who rec<br>oughout the                                                                                                    | ses for which<br>eive a grade<br>term.                                                                        | a student rece<br>of NC at the e                                                                                                    | eives<br>nd of |
| 21 Dille i                                                                                                    | is a registe                                                                                                    | ·<br>ered trad                                                                                                    | lemark of t                                                                                                    | he U.S. Department of Vetera                                                                                                    | ans Affair                                                                                          | -<br>rs (VA) For                                                                                                    | more inform                                                                                                   | ation see the G                                                                                                    | N Bill         |
|                                                                                                    |                                                                                                    |                                                                                                    |                                                                                                    |                                                                                                    |                                                                                                    |                                                                                                    |                                                                                                    |                                                                                                    |                |
| ead a                                                                                                    | nd Ackr                                                                                                    | of use.<br>nowled                                                                                                    | lge:<br>st for certif                                                                                                    | cation, I acknowledge and ag                                                                                                    | gree to ea                                                                                          | ach of the f                                                                                                    | ollowing:                                                                                                    |                                                                                                    |                |
| ead al<br>By sub                                                                                                    | ark terms of<br>nd Ackr<br>omitting thi<br>I have sul<br>I have sul<br>I nust sul<br>It is my re<br>do so may<br>I understa<br>understa                                                                                                    | towled<br>is reques<br>bmitted a<br>bmit a ne<br>isponsibility<br>result i<br>und I am                                                                                                    | Ige:<br>st for certifi<br>all request<br>aw request<br>aity to notit<br>n a debt to<br>financially<br>agree to t                                                                                                    | cation, I acknowledge and ag<br>d documents to VRC.<br>for enrollment cortification or<br>the VRA for overpayment of b<br>liable for any payment of tuit<br>he above conditions and t                                                                                                    | gree to ex<br>very term<br>ade to m<br>enefits d<br>ion and t<br>he infor                           | ach of the find of the find of the find of the find of the term of the term of term of term of | ollowing:<br>collment to but<br>chedule withi<br>rm.<br>vered by the<br><b>ovided is tru</b>                  | e certified to the<br>n 7 days. Failu<br>VA.<br>Le and correct                                                                                                    | e VA.<br>re to |
| ead al<br>By sub                                                                                                    | ark tarms of<br>nd Ackr<br>pomitting thi<br>I have sul<br>I must sul<br>It is my re<br>do so ma'<br>I understa<br>understa                                                                                                    | s reques<br>bomitted a<br>bomit a ne<br>sponsibil<br>y result i<br>and I am<br>and and<br>a for Cer                                                                                                    | Ige:<br>st for certif<br>all request<br>aw request<br>lity to noti<br>n a debt to<br>financially<br>agree to<br>rtification                                                                                                    | cation, I acknowledge and ag<br>tel documents to VRC.<br>for enrollment certification e<br>y the VRC of any changes m<br>the V/R of any changes m<br>the V/R or overpayment of bil<br>liable for any payment of tuit<br>he above conditions and t                                                                                                    | gree to ea<br>very term<br>ade to m<br>enefits d<br>ion and t<br>he infor                           | ach of the f<br>n for my enu<br>ny course si<br>uring the te<br>fees not con<br><b>mation pro</b>                                                                                                    | ollowing:<br>collment to be<br>chedule withi<br>rm.<br>vered by the<br>ovided is tru                          | e certified to the<br>n 7 days. Failu<br>VA.<br>e and correct                                                                                                    | ∋VA.<br>reto   |
| ead a<br>By sub                                                                                                    | ark tarms of<br>nd Ackr<br>omitting thi<br>I have sul<br>I must sul<br>It is my re<br>do so ma<br>I understa<br>understa<br>st Classes<br>Subject                                                                                                    | is request<br>bomited a<br>bomit a ne<br>isponsibility result i<br>and I am<br>and and<br>s for Cel<br>Cat#                                                                                                    | Ige:<br>st for certifi<br>all request<br>aw request<br>ility to notii<br>n a debt to<br>financially<br>agree to I<br>rtification<br>Section                                                                                       | cation, I acknowledge and ag<br>documents to VRC.<br>for enrollment certification e<br>the VRC of any changes m<br>the VR for overpayment of b<br>liable for any payment of tuil<br>he above conditions and t<br>Description                                                                                                    | pree to ex<br>very term<br>ade to m<br>enefits d<br>ion and f<br>he infor                           | ach of the find of the find of the find of the find of the field of the field of th | ollowing:<br>collment to be<br>chedule withi<br>rm.<br>vered by the<br>withdrawal<br>Status                   | e certified to the<br>n 7 days. Failu<br>VA.<br>e and correct<br>Status Date                                                                                                    | e VA.<br>re to |
| ead a<br>By sub<br>Request<br>Cert<br>Request                                                                                                    | ark terms of<br>nd Ackr<br>omitting thi<br>I have sul<br>I must sul<br>It is my re<br>do so may<br>I understa<br>understa<br>subject<br>KNES                                                                                                    | is request<br>bomitted a<br>bomit a new<br>sponsibility result i<br>and a and<br>a for Cent<br>Cat#<br>100                                                                                                    | Ige:<br>at for certification<br>all requestives<br>and requestives<br>and requestives<br>at financially<br>agree to the<br>rtification<br>Section<br>02                                                                           | cation, I acknowledge and ag<br>st documents to VRC.<br>for enrollment certification er<br>y the VRC of any changes m<br>the VA for overganment of built<br>he above conditions and t<br>Description<br>Physical Conditioning                                                                                                    | pree to ex<br>very term<br>ade to m<br>enefits d<br>ion and t<br>he infor<br>Taken<br>1.00          | ach of the find of the find of the find of the find of the field of the field of th | ollowing:<br>collment to be<br>chedule within<br>m.<br>vered by the<br>ovided is tru<br>Withdrawal<br>Status  | o certified to the<br>n 7 days. Failu<br>VA.<br>te and correct<br>Status Date<br>06/16/20                                                                                           | ∋ VA.<br>reto  |
| ead al<br>By sub<br>By sub<br>Caquess<br>Cart<br>Isequest                                                                                                    | ark terms of<br>nd Ackr<br>omitting thi<br>I have sul<br>I must sul<br>It is my re<br>do so may<br>I understa<br>understa<br>subject<br>KNES<br>KNES                                                                                                    | or use.<br>Towled<br>s request<br>bomited a<br>bomit a new<br>sponsibly<br>y result i<br>and 1 am<br>and and<br>s for Cei<br>Cat#<br>100<br>130A                                                                                                    | Ige:<br>at for certifical requests<br>and requests<br>and requests<br>and requests<br>and requests<br>and requests<br>and requests<br>and requests<br>financially<br>agree to 1<br>rtification<br>Section<br>02<br>02             | cation, I acknowledge and ag<br>documents to VRC.<br>for enrollment certification er<br>y he VRC of any changes m<br>the VA for overpayment of built<br>he above conditions and t<br>Description<br>Physical Conditioning<br>Beginning Badminton                                                                                                    | gree to eavery term<br>ade to m<br>enefits d<br>ion and f<br>he infor<br>Units<br>Taken<br>1.00     | ach of the finance of the finance of the finance of the field of the field of the f | ollowing:<br>collment to be<br>chedule within<br>m.<br>vered by the<br>svided is tru<br>Withdrawal<br>Status  | o certified to the<br>n 7 days. Failur<br>VA.<br>te and correct<br>Status Date<br>06/16/20<br>04/10/20                                                                              | e VA.<br>re to |
| ead a<br>By sub                                                                                                    | ark terms of<br>nd Ackr<br>omitting thi<br>I have sul<br>I must sul<br>I must sul<br>I is my re<br>do so mar<br>I understa<br>understa<br>subject<br>KNES<br>KNES                                                                                                    | to see in the second second se                                                                                                    | Ige:<br>at for certifical requests<br>and requests<br>and requests<br>and requests<br>and requests<br>and requests<br>and requests<br>and requests<br>financially<br>agree to 1<br>rtification<br>Section<br>02<br>02<br>02<br>02 | cation, I acknowledge and ap<br>ed documents to VRC.<br>for enrollment certification e<br>y the VRC of any changes m<br>the VA for overpayment of buil<br>liable for any payment of tuil<br>the above conditions and t<br>Description<br>Physical Conditioning<br>Beginning Badminton<br>Beginning Soccer                                                                               | very term<br>ade to m<br>enefits d<br>ion and 1<br>he infor<br>Taken<br>1.00<br>1.00                | ach of the find of the find of the find of the find of the field of the field of th | ollowing:<br>ollment to bu<br>chedule withi<br>rm.<br>vered by the<br>ovided is tru<br>Status                 | o certified to the<br>n 7 days. Failur<br>VA.<br>e and correct<br>Status Date<br>06/16/20<br>06/16/20                                                                               | e VA.<br>re to |
| ead al<br>By sub<br>By sub<br>Requess<br>Part<br>Request<br>Part<br>Request<br>Part<br>Request<br>Part<br>Request<br>Part<br>Part<br>Part<br>Part<br>Part<br>Part<br>Part<br>Par                                                                                                    | ark terms of<br>nd Ackr<br>ponitting thi<br>I have sui<br>I must sui<br>I must sui<br>I understa<br>understa<br>Understa<br>Subject<br>KNES<br>KNES<br>KNES                                                                                                    | of use<br>owled<br>born a net<br>opposite a net<br>opposite a n | Ige:<br>at for certifical request<br>all request<br>and request<br>and request<br>and debt to<br>financially<br>agree to to<br>section<br>02<br>02<br>02<br>50                                                                    | cation, I acknowledge and ag<br>st documents to VRC.<br>for enrollment certification er<br>y the VRC of any changes m<br>liable for any payment of built<br>he above conditions and t<br>Description<br>Physical Conditioning<br>Beginning Badminton<br>Beginning Badminton<br>gegening Soccer                                                                                          | very term<br>ade to m<br>enefits d<br>ion and t<br>he infor<br>1.00<br>1.00<br>3.00                 | ach of the financial for my end in for my end in the termine the termine the termine the termine the termine termine t | ollowing:<br>collment to bu<br>chedule withi<br>rm.<br>vered by the<br>svided is tru<br>Vithdrawal<br>Status  | o certified to the<br>n 7 days. Failu<br>VA.<br>Status Date<br>06/16/20<br>04/10/20                                                                                                 | 2              |
| ead al<br>By sub<br>P 1<br>Request<br>Cort<br>tequest<br>Cort<br>tequest<br>Cort<br>tequest<br>Cort<br>tequest<br>Cort<br>Cort<br>Cort<br>Cort<br>Cort<br>Cort<br>Cort<br>Cor                                                                                                    | Ark terms of<br>Ark terms of<br>ark terms of<br>ar | of use.<br>owled<br>is request<br>bmitted a no<br>sponsibilited a<br>normalited a<br>sponsibilited a<br>normalited a<br>sponsibilited<br>a normalited a<br>sponsibilited<br>a normalited a<br>sponsibilited a<br>normalited a<br>sponsibilited a<br>sponsibilited a<br>normalited a<br>sponsibilited a<br>sponsibilited a<br>sponsibilited a<br>normalited a<br>sponsibilited a<br>sponsibilited a<br>sponsi<br>sponsibilit                                                                                                    | Ige:<br>st for certifical request<br>w request<br>iiity to notitin<br>a debt to<br>financially<br>agree to 1<br>section<br>02<br>02<br>02<br>50<br>02                                                                             | cation, I acknowledge and ag<br>documents to VRC.<br>for enrollment certification er<br>y he VRC of any changes m<br>the VA for overpayment of buil<br>he above conditions and t<br>Description<br>Physical Conditioning<br>Beginning Badminton<br>Beginning Soccer<br>Medical Terminology<br>Prin of Human Movement                                                                    | very term<br>ade to m<br>enefits d<br>ion and f<br>he infor<br>1.00<br>1.00<br>1.00<br>3.00<br>3.00 | ach of the financial sector of the financial sector of the field sector of the field s | ollowing:<br>collment to be<br>chedule withi<br>rm.<br>vered by the<br>sovided is tru<br>Vithdrawal<br>Status | a certified to the<br>n 7 days. Failu<br>VA.<br>status Date<br>06/16/20<br>04/10/20<br>04/10/20                                                                                     | 2              |
| ead al<br>By sub<br>By sub<br>Cont<br>Request<br>Cont<br>Request<br>Cont<br>Request<br>Cont<br>Request<br>Cont<br>Request<br>Cont<br>Request<br>Cont<br>Request<br>Cont<br>Request<br>Cont<br>Request<br>Cont<br>Request<br>Request | I must subject<br>withing thi<br>I have subject<br>I must subject<br>I must subject<br>Classees<br>Subject<br>KNES<br>KNES<br>KNES<br>KNES                                                                                                    | s requests<br>bonitted a<br>sponsibilited a<br>sponsibilited a<br>sponsibi                            | Ige:<br>at for certification<br>all requests<br>aw request<br>aw request<br>aw request<br>agree to 1<br>agree to 1<br>rtification<br>Section<br>02<br>02<br>02<br>02<br>02<br>02<br>02<br>02<br>02<br>02                          | cation, I acknowledge and ag<br>ed documents to VRC.<br>for enrollment certification e<br>y the VRC of any changes m<br>the VR for overpayment of buil<br>liable for any payment of tuil<br>the above conditions and t<br>Description<br>Physical Conditioning<br>Beginning Badminton<br>Beginning Saccer<br>Medical Terminology<br>Phin of Human Movement<br>Human Motor Centrol Learn | very term<br>ade to m<br>enefits d<br>ion and f<br>he infor<br>1.00<br>1.00<br>3.00<br>3.00<br>3.00 | ach of the finance of the finance of the finance of the field of the field of the f | ollowing:<br>rollment to be<br>chedule withi<br>rm.<br>vered by the<br>syded is tru<br>Vithdrawal<br>Status   | b certified to the           n 7 days. Failur           VA.           te and correct           06/16/20           04/10/20           04/10/20           04/10/20           04/10/20 | 2              |

After clicking the button to advance from Step 9, please follow the steps below:

- 1. Check the acknowledgment box in the "Read and Acknowledge" Section
- 2. Click the box on the left next to each class you want certified under your VA education benefits
  - a. Note for wait-list courses: The system will allow you to select wait-listed courses, but we will not be able to certified those courses until you are officially enrolled. Once officially enrolled, please submit an updated certification request through this system.
- 3. Click "Submit Request" button at the bottom center of the page.

### 10. Finalize Certification Request

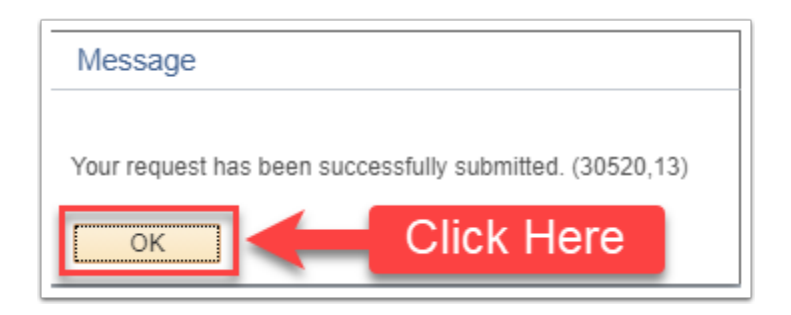

Click "OK" button.

- This completes your certification request. No further action is required unless you make changes to your schedule/courses after this submission.
- Changes to your schedule that need to be reported via another request in the system include: dropping a course, withdrawing from a course, adding a course, or enrolling in a course from the wait-list. Please refer to the "Changes to Previous Certification Request" instructions.

#### Changes to Previous Certification Request (Changes in courses/ schedule)

This section includes instructions for submitting a change to your enrollment (added course, added course from wait-list, dropped course, or withdraw from course).

### 1. Log into "Student Homepage" on CSUF Portal

You can search for "student" in the apps section on the left side of portal and click "Student Homepage". You can also star / favorite for future use.